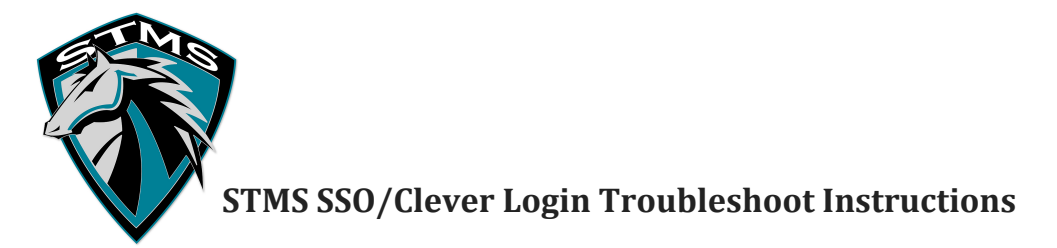

## **Clear your history**

- 1. On your computer, open Chrome.
- 2. Press Ctrl + H keys at the same time.
- 3. On the left, click **Clear browsing data**.
- 4. From the drop-down menu, change time range to All time. ...
- 5. Click **Clear** data.
- 6. Once it is finished, close all chrome browsers and reopen.
- 7. Try to log into Clever. If you still have issues, try the next set of instructions below.

## Allow cookie:

1. Select the three-dot menu at the top and select **Settings**.

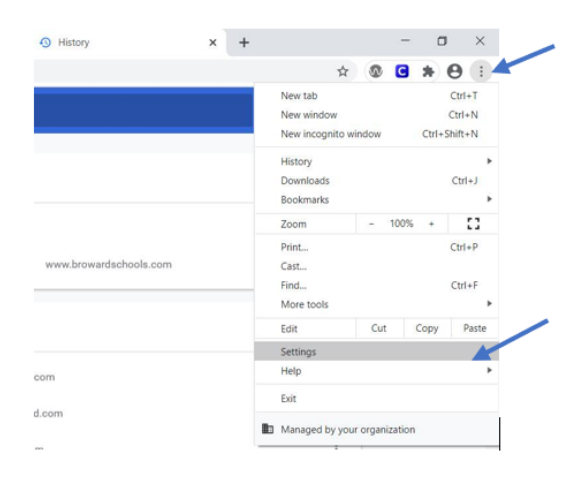

- 2. Scroll down to 'Privacy and security' and select 'Cookies and other site data'
- 3. Scroll down to 'Sites that can always use cookies' and select 'ADD'
- 4. Enter the following data exactly <u>https://[.\*]fs.browardschools.com:443</u>
- 5. Select the box 'All cookies, on this site only' then select 'Add'
- 6. Close the tab and try to login to Clever